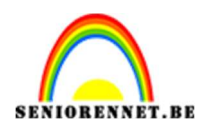

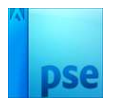

# <u>Winterlandschap</u>

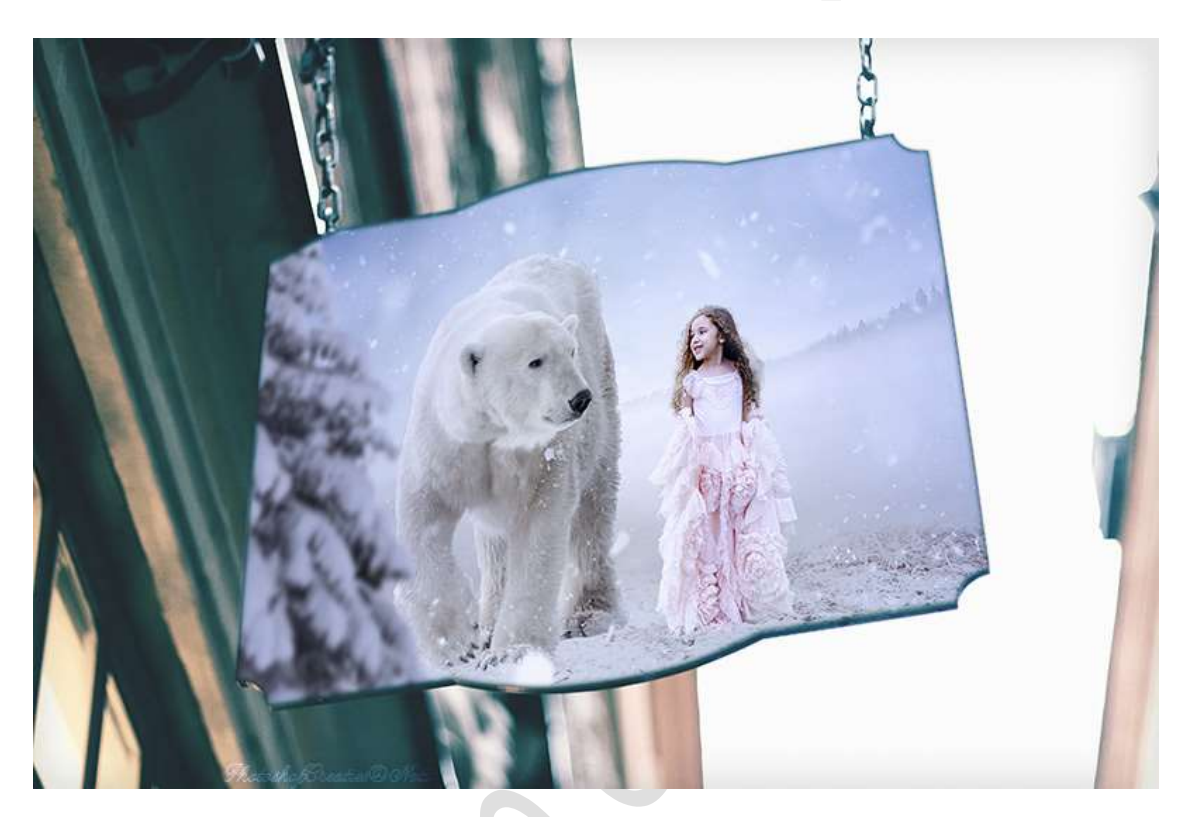

**<u>Materiaal:</u>** Achtergrond – beer – boom – Penseel: stof – Penseel: Sneeuw – meisje – winter.

- 1. Open een nieuw document van 1920 x 1450 px 200ppi witte achtergrond.
- 2. Plaats de **afbeelding van de "achtergrond**" in uw werkdocument en **pas** de **grootte aan**.

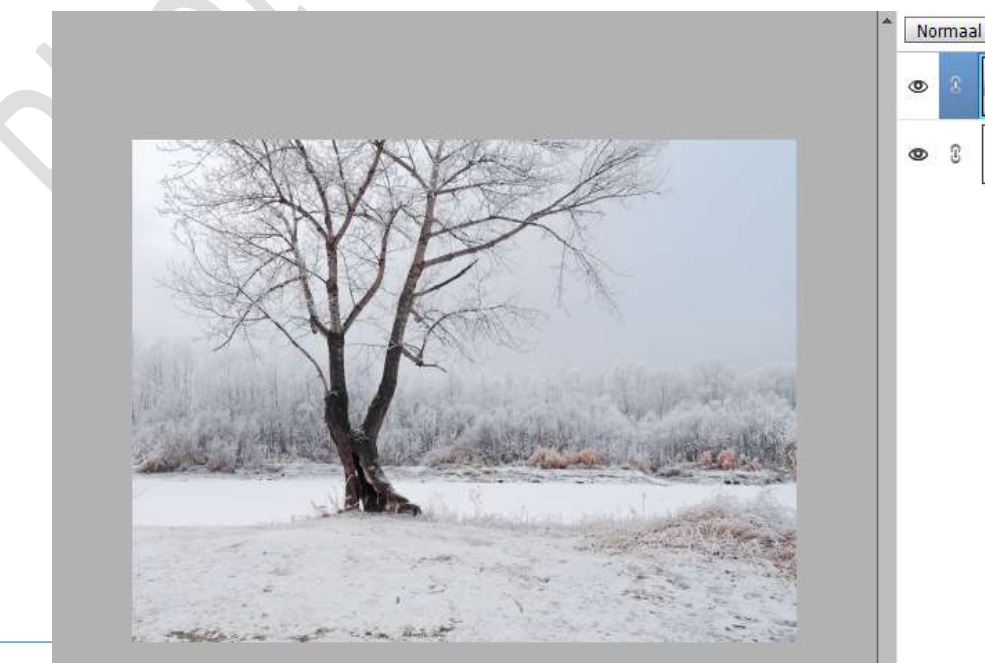

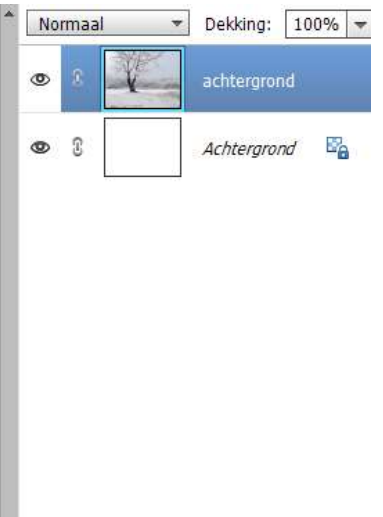

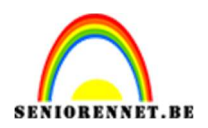

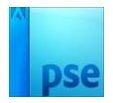

3. Hang een **laagmasker** aan deze laag. Trek een **Lineair Verloop van Zwart naar Transparant**, van **boven naar onder**.

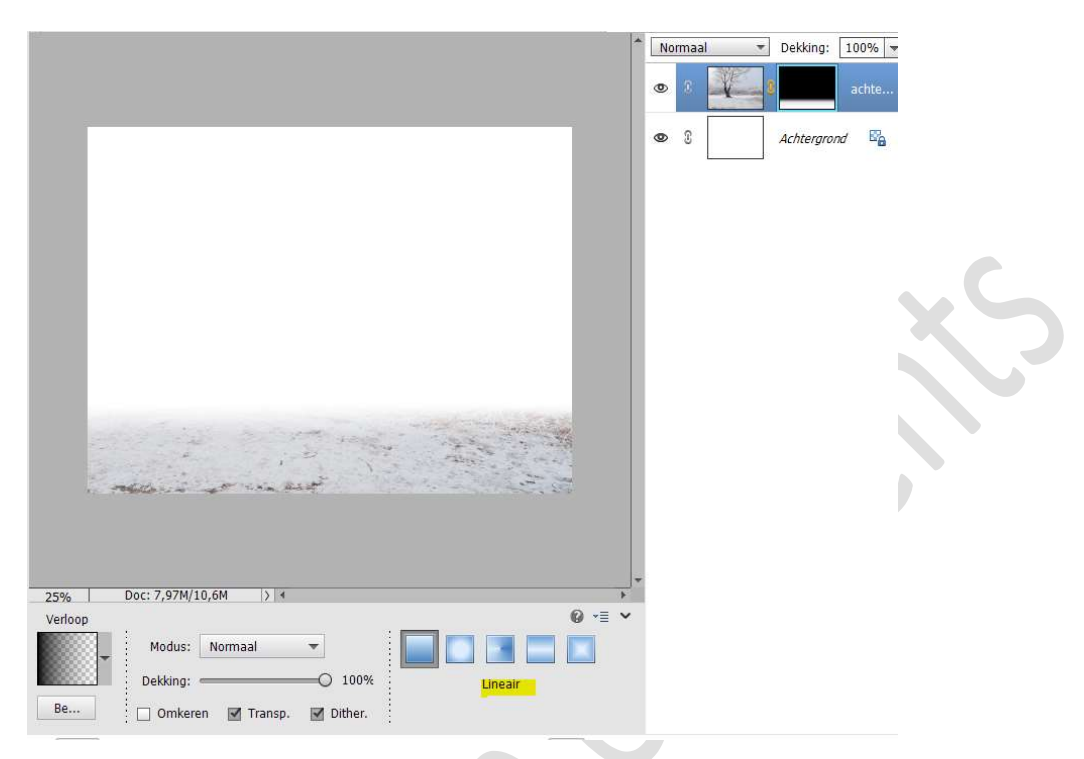

 Klik met uw rechtermuisknop op laagmasker → Laagmasker Toepassen.

## Deze laag dupliceren.

De onderste laag wat samendrukken en naar boven slepen.

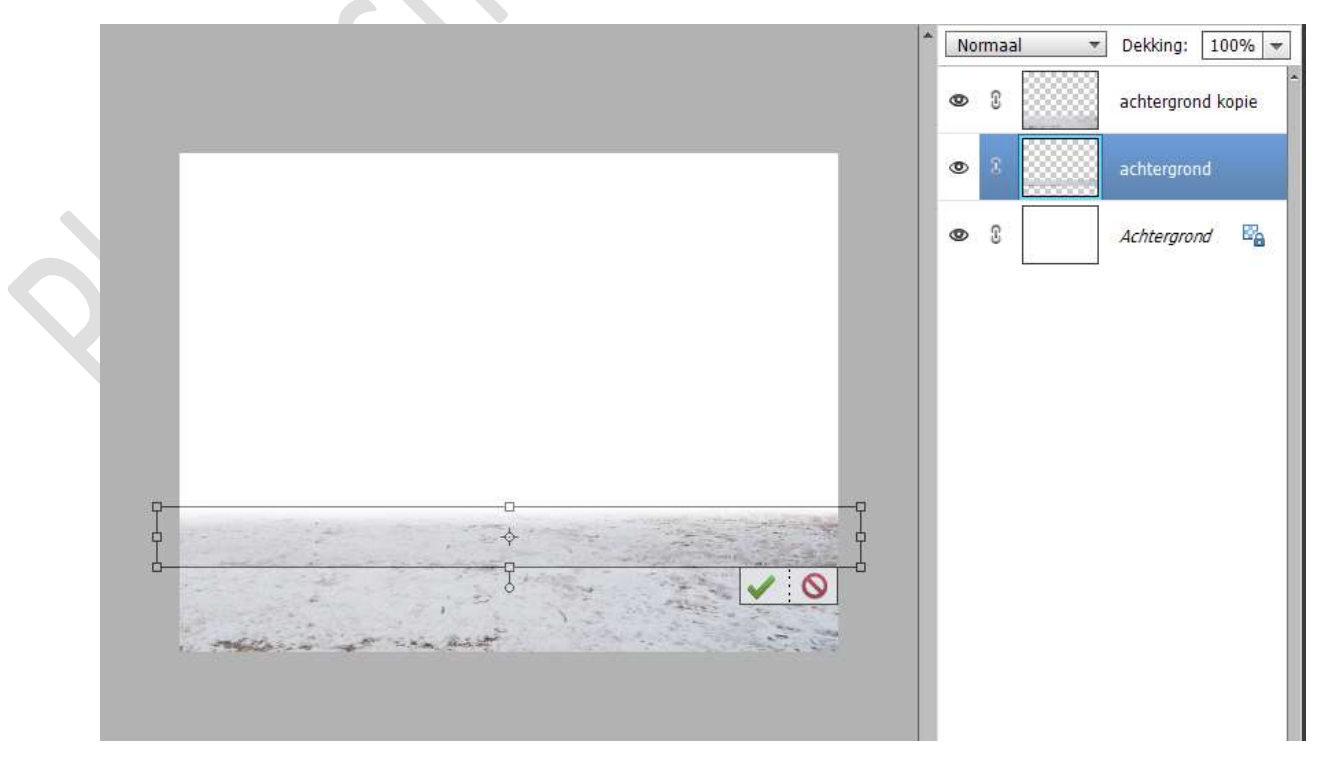

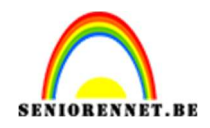

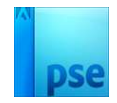

# 5. Plaats de afbeelding "winter" in uw werkdocument. Maak deze passend. Doe CTRL+T → Laag Horizontaal draaien. Plaats deze boven de achtergrondlaag.

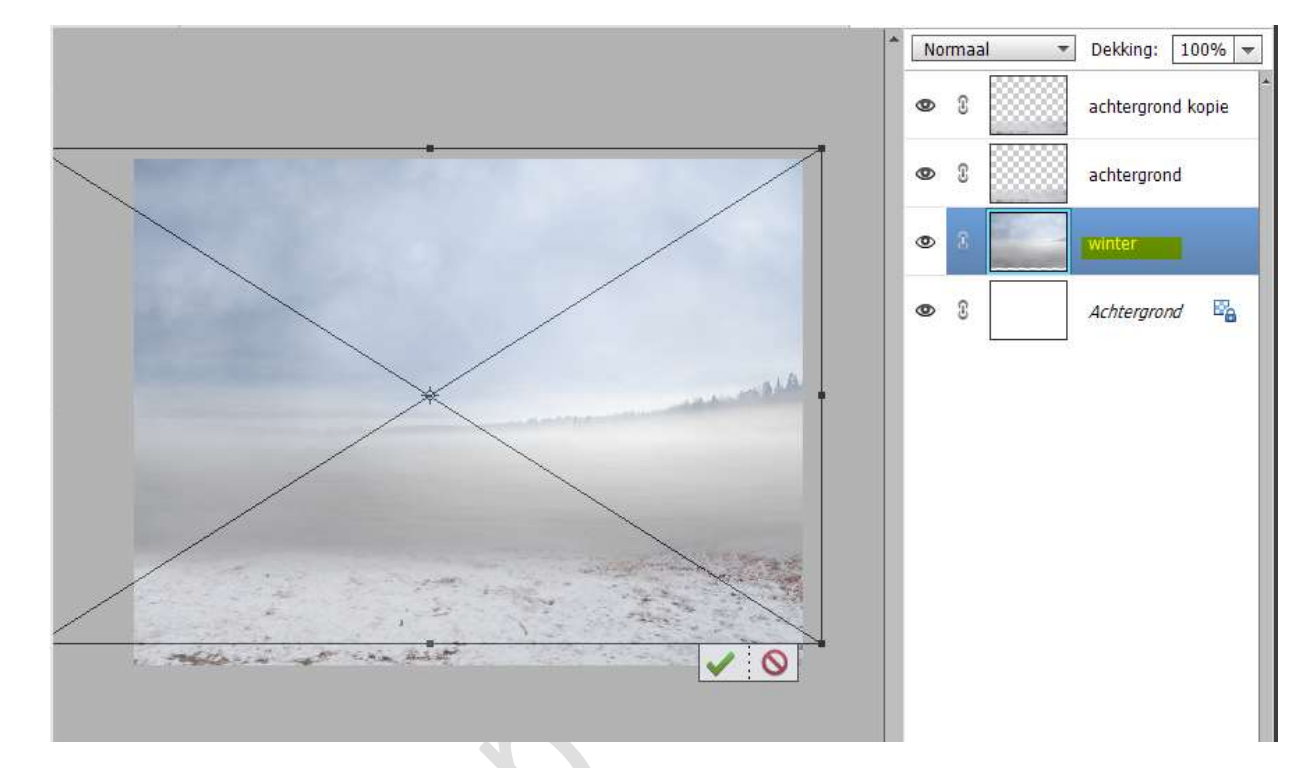

Doe **CTRL+L (Niveaus**) op deze laag en **zet de waarden** als volgend: **38 – 0,97 – 255 →** OK

|                    |                                         | î                   | No | rmaal " | ▼ Dekking: 100%   |  |  |
|--------------------|-----------------------------------------|---------------------|----|---------|-------------------|--|--|
|                    |                                         |                     | 0  | 3       | achtergrond kopie |  |  |
| Married Street, or | Niveaus                                 | ×                   | 0  | 8       | achtergrond       |  |  |
|                    | Meer informatie over: niveaus           | ОК                  |    |         |                   |  |  |
|                    | Kanaal: RGB 🔻                           | Annuleren           | ۲  | 8       | winter            |  |  |
|                    | Invoerniveaus:                          | H <u>e</u> rstellen | ۲  | 3       | Achtergrond       |  |  |
|                    | 38 0,97 255<br>Ultvoerniveaus:<br>0 255 | Automatisch         |    |         |                   |  |  |

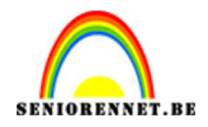

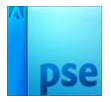

 Plaats een nieuwe laag daarboven en noem deze horizon. Neem een zacht wit penseel (500px) met een penseeldekking van 50%.

### Beschilder de horizon.

Zet de laagmodus op Bedekken en de laagdekking op 75%.

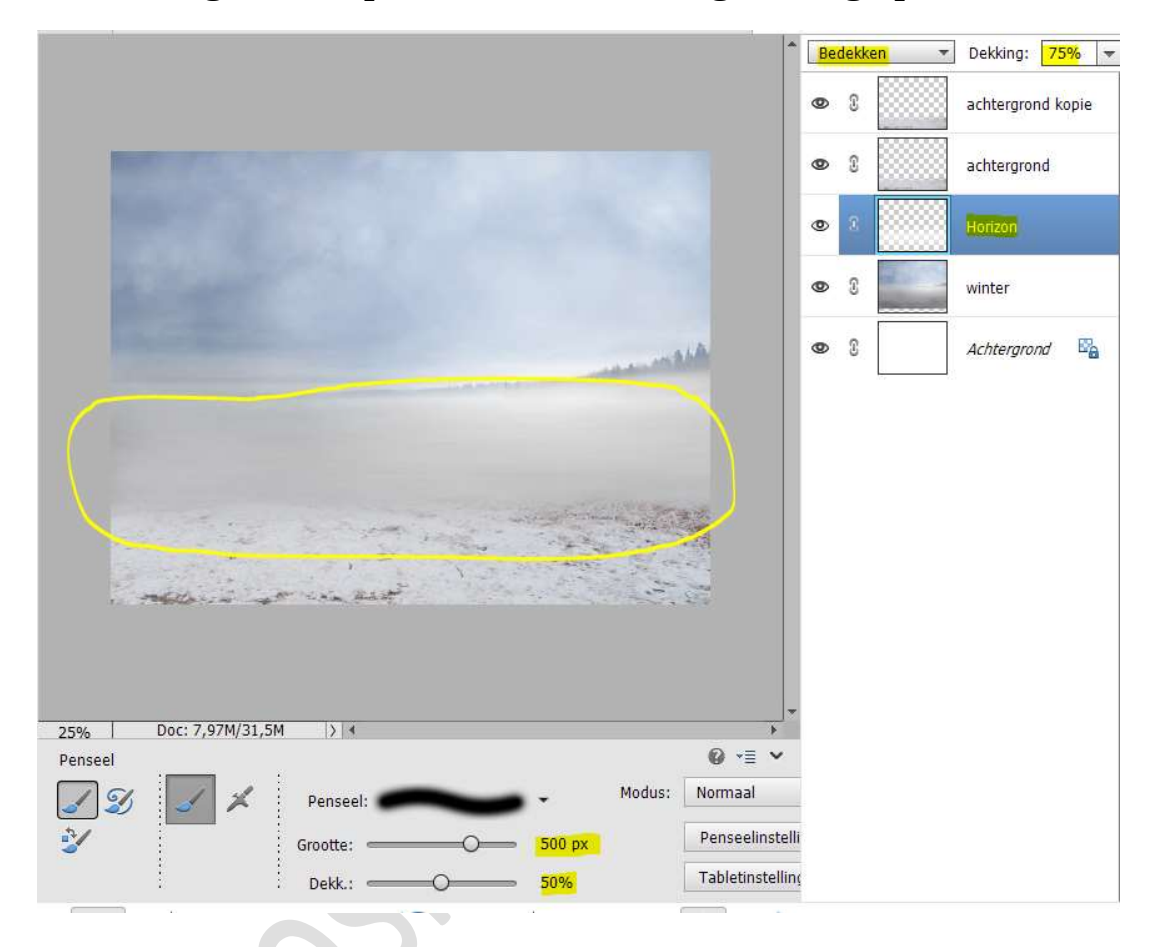

7. Open de afbeelding van de beer in uw PSE. Selecteer deze mooi uit.

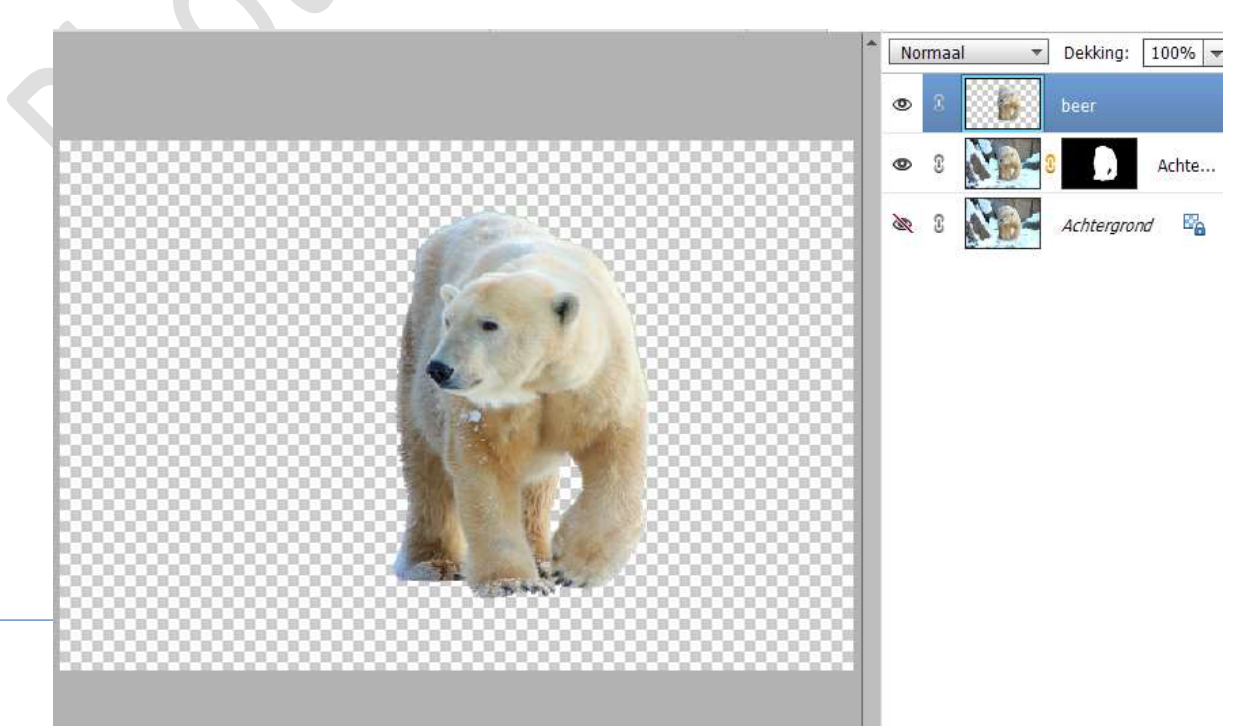

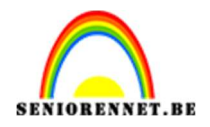

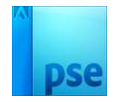

Verplaats deze naar uw werkdocument.
Plaats deze bovenaan in uw lagenpalet.
Pas de grootte aan.
Doe CTRL+T → Laag Horizontaal draaien.

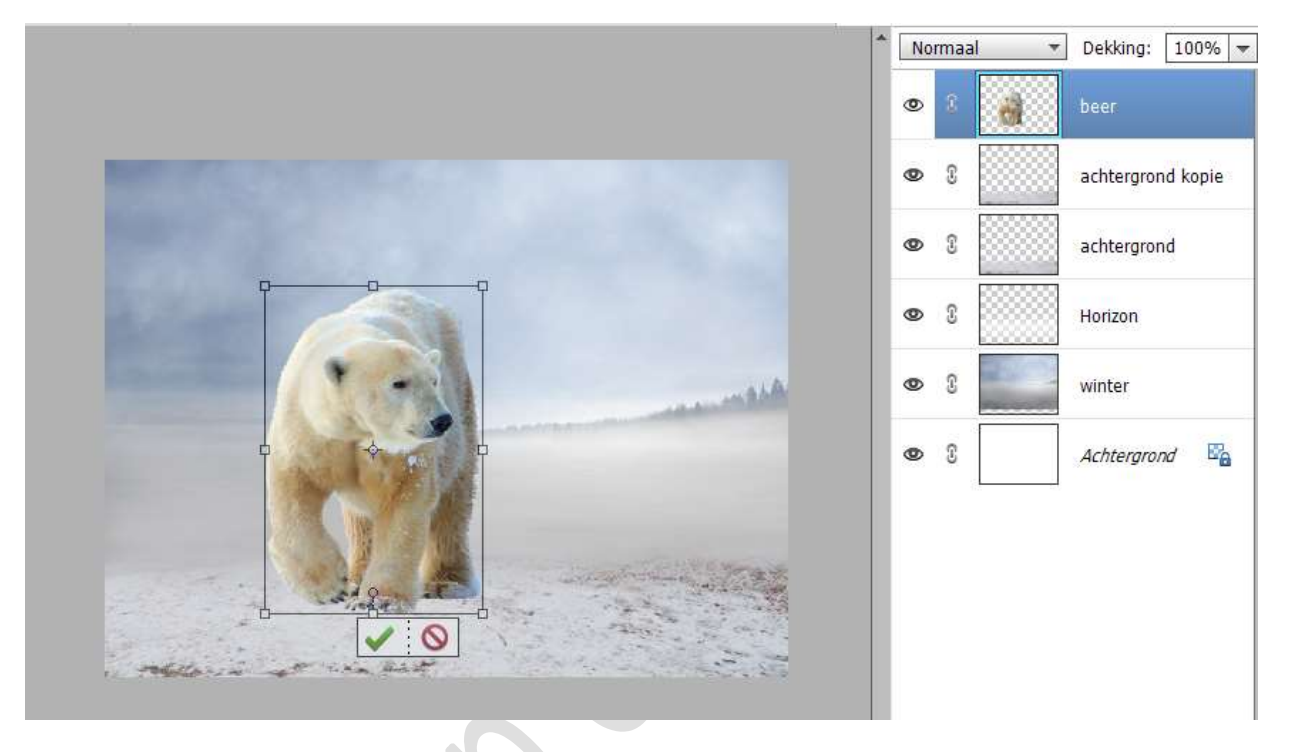

 Plaats daarboven een Aanpassingslaag "Kleurtoon/Verzadiging". Geef deze Uitknipmasker. Zet de waarden als volgend: 0 ; -75 ; 19.

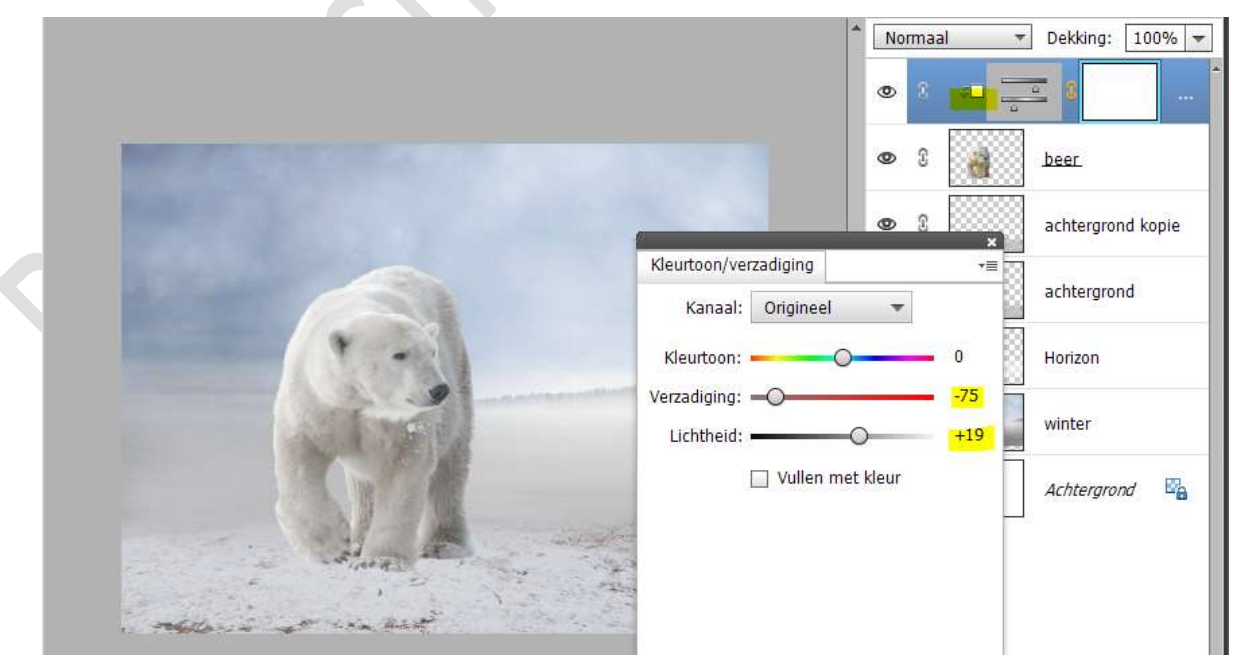

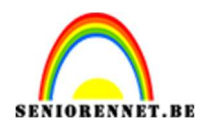

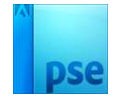

 Plaats daarboven nog een Aanpassingslaag Niveaus met volgende waarden: 62 – 1,44 – 255. Geef een Uitknipmasker op onderliggende laag.

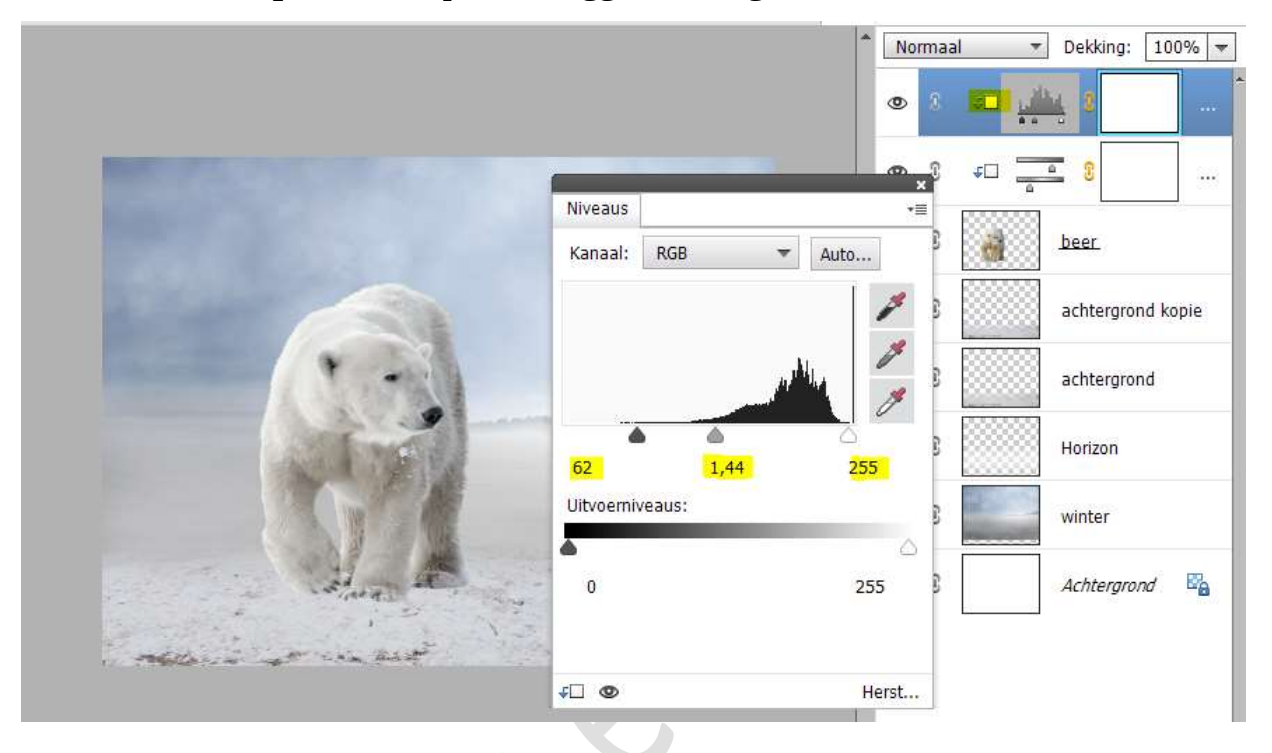

10. Plaats daarboven nog een nieuwe laag en noem deze Tegenhouden. Geef een Uitknipmasker op onderliggende laag. Zet de Overvloeimodus/laagmodus op Bedekken. Vul deze laag met 50% grijs.

| Ории                | laag                                               | Bedekken        | Dekking: 100%     Tegenhoude     S |
|---------------------|----------------------------------------------------|-----------------|------------------------------------|
|                     | er informatie over: opvullaag<br>ebruik: 50% grijs | OK<br>Annuleren |                                    |
| Gal                 |                                                    | <b>@</b> 1      | Horizon                            |
| And the start       |                                                    | • 3             | winter                             |
| - method at the and |                                                    | 0 3             | Achtergrond E                      |

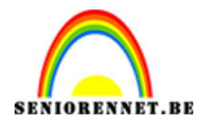

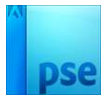

#### Activeer het Gereedschap Tegenhouden. Ga met dit penseel over de rug en alle randen van de beer beschilderen.

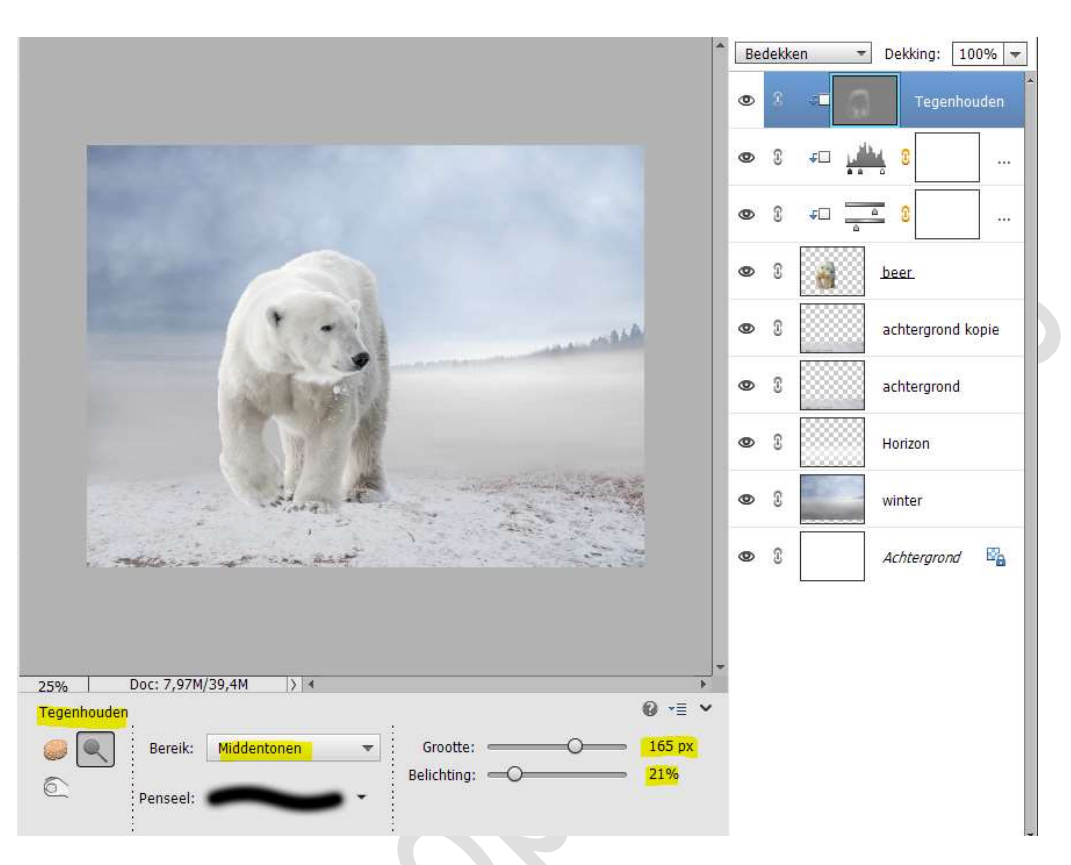

11. Open de afbeelding van het meisje in uw PSE. Selecteer deze mooi uit.

Plaats deze op een aparte laag.

Doe CTRL+L (niveaus) en zet de waarden als volgt: 31 – 1,24 – 215 → OK

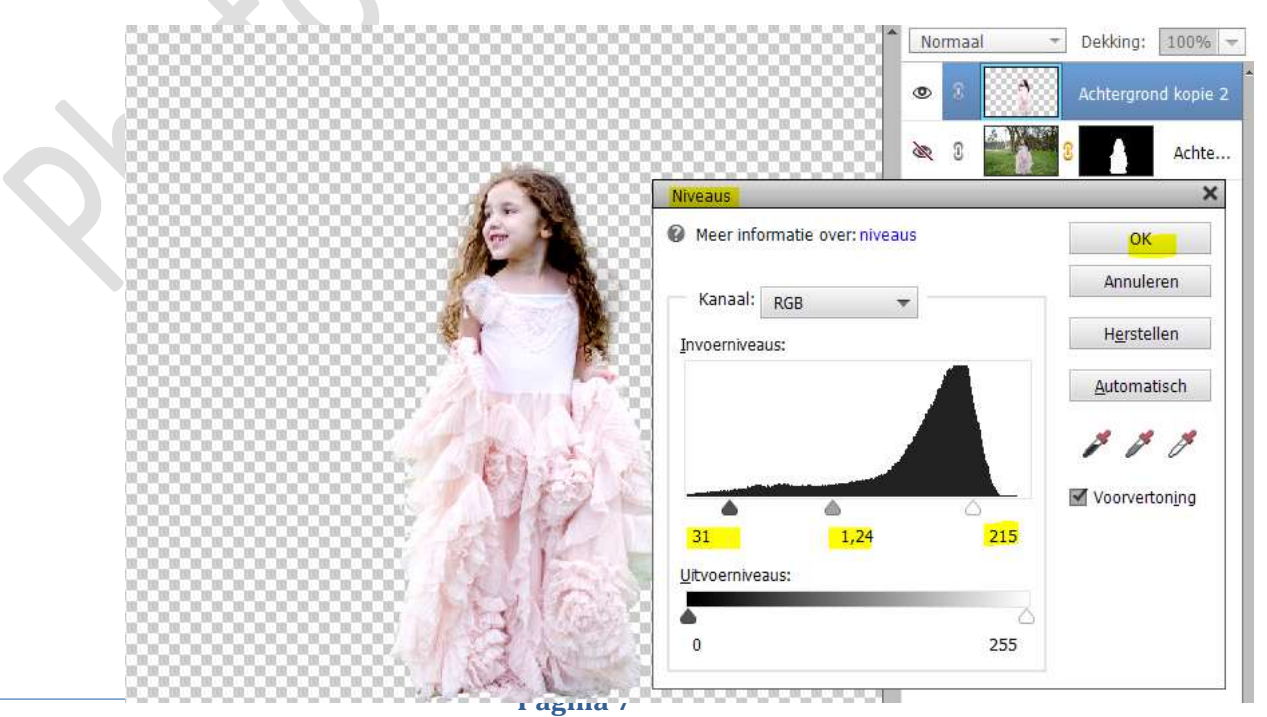

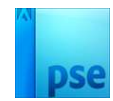

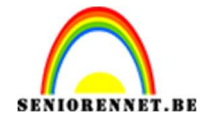

Breng de **Uitgeselecteerde laag van het meisje** naar uw werkdocument. Plaats de **laag bovenaan** in uw **lagenpalet**. **Pas de grootte aan**. Plaats het **meisje** aan de **rechterkant** van de **beer**.

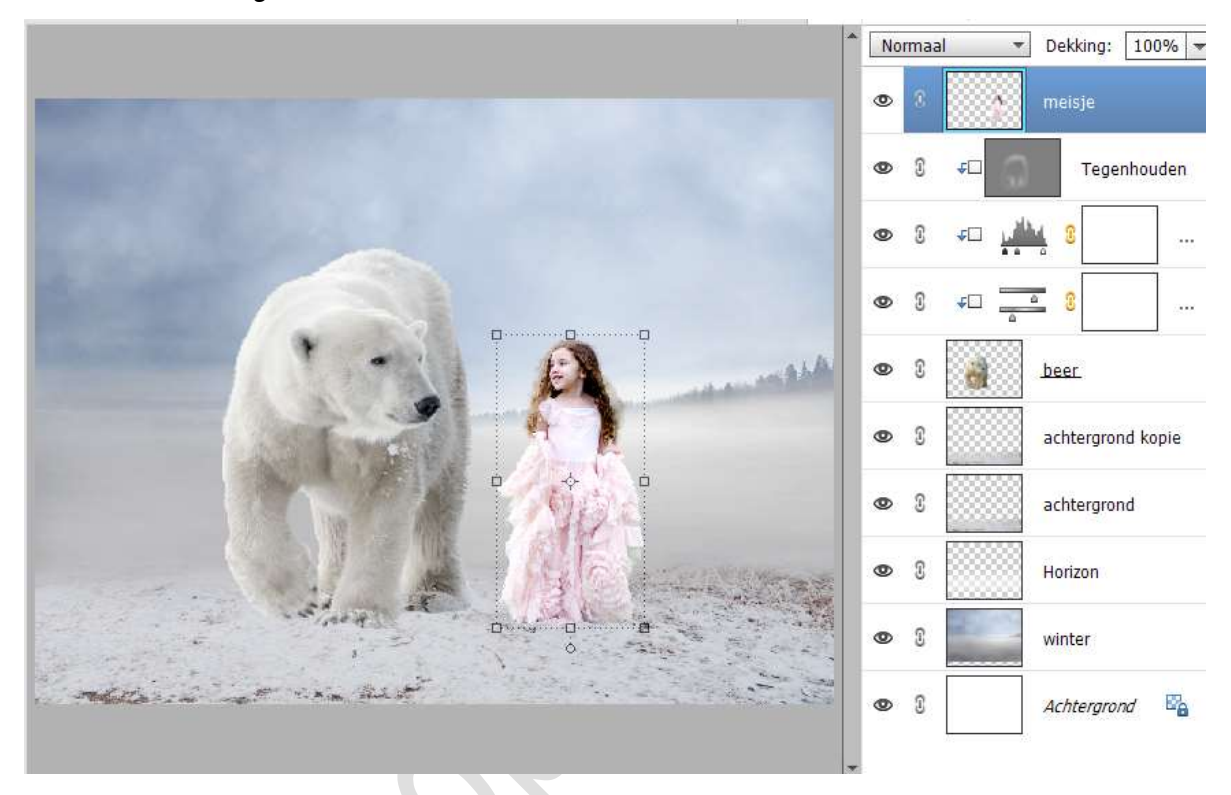

12. Boven de laag van het meisje een Aanpassingslaag
'Kleurtoon/Verzadiging" met volgende waarden: 0; -30, 19. Geef een Uitknipmasker op laag van meisje.

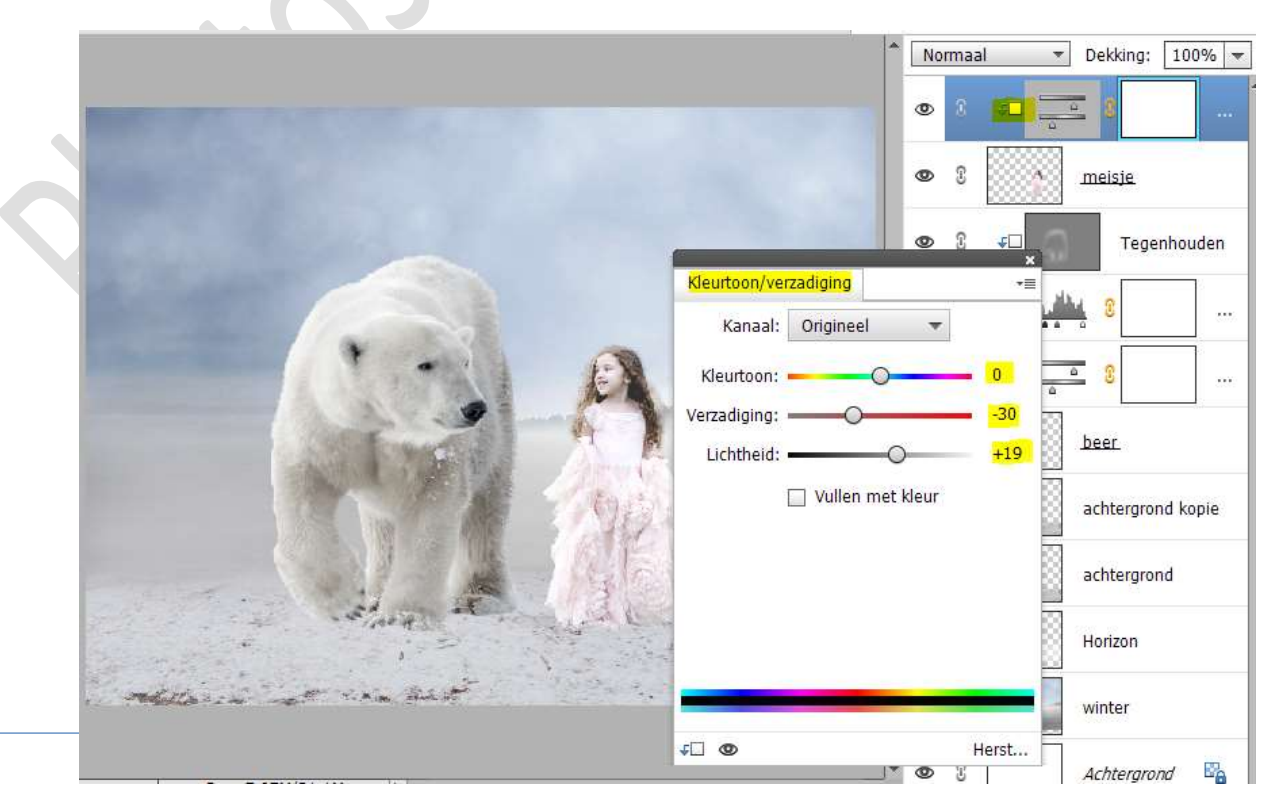

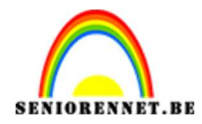

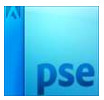

### Activeer het laagmasker, neem een zacht zwart penseel en schilder midden het meisje en op gezicht.

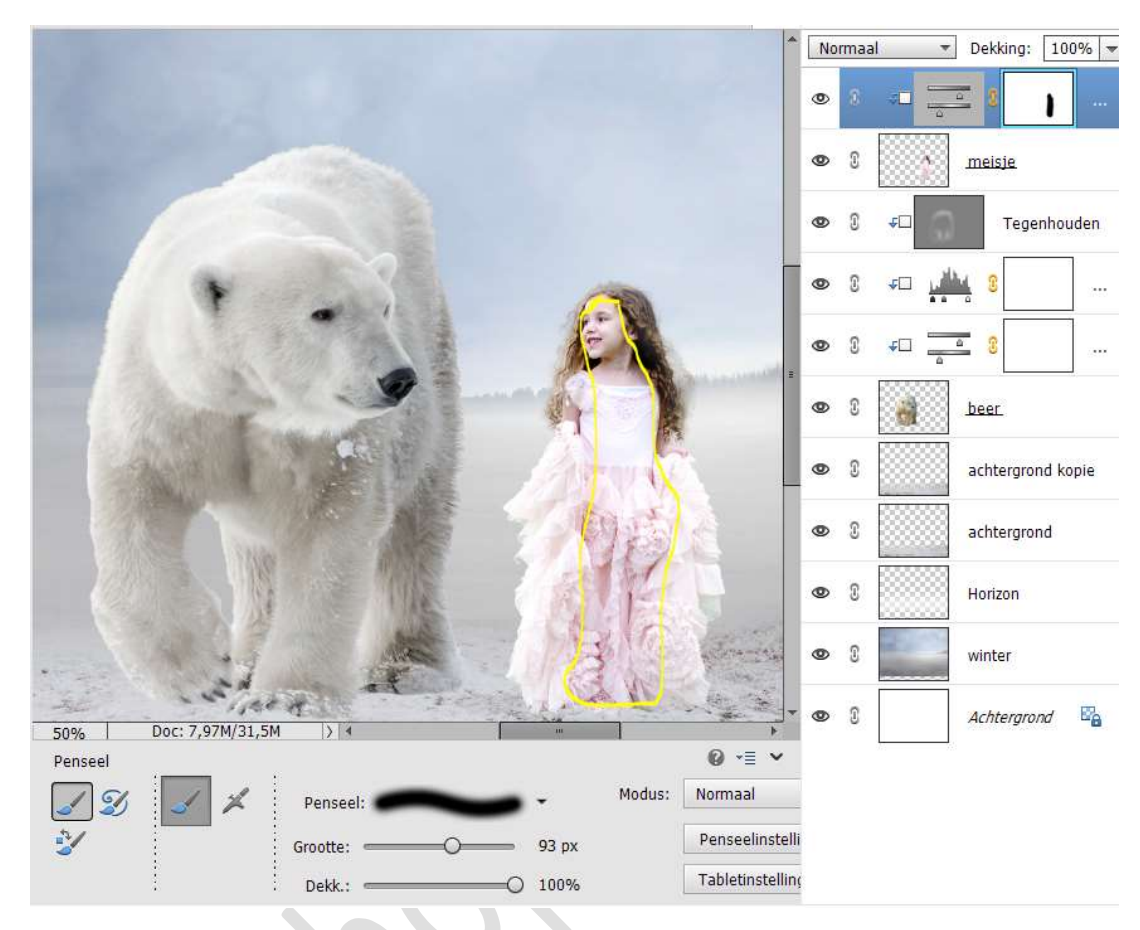

13. Activeer de laag van het meisje.
 Ga naar Verbeteren → Automatisch verscherpen.

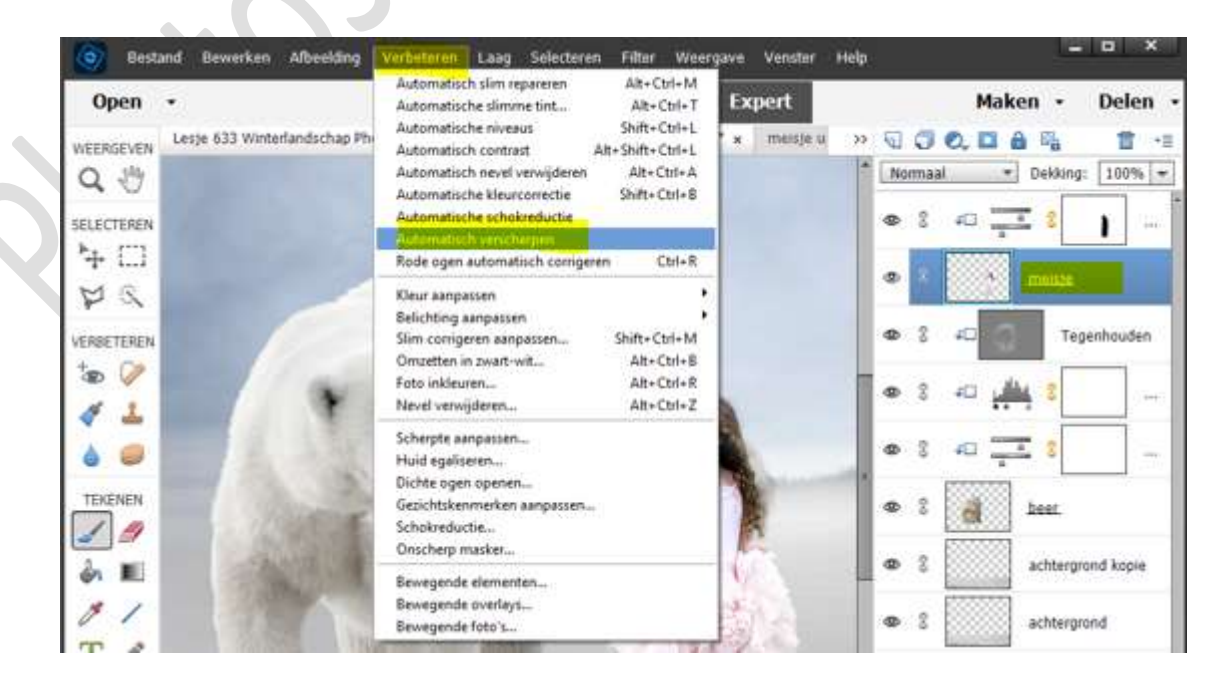

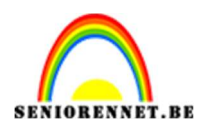

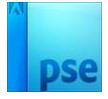

14. Activeer terug de Aanpassingslaag Kleurtoon/Verzadiging. Plaats daarboven nog een Aanpassingslaag 'Helderheid/Contrast', met de waarden: -10; 33.

**Uitknipmasker** op de Aanpassingslaag Kleurtoon/Verzadiging.

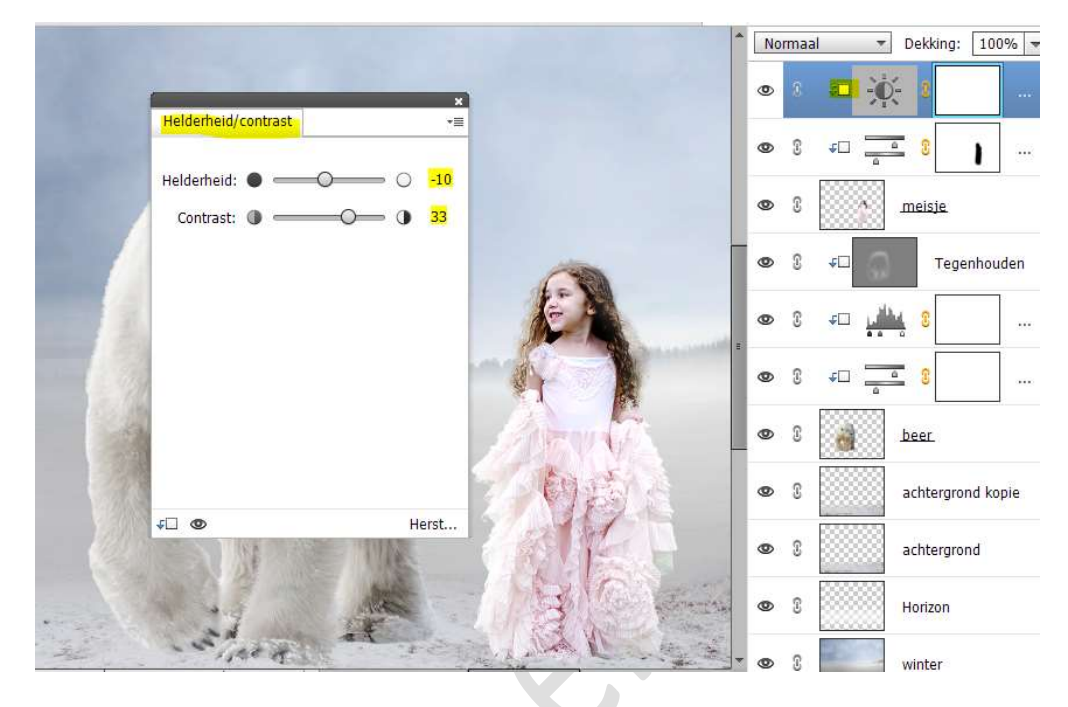

Op het laagmasker de randen beschilderen met zacht zwart penseel.

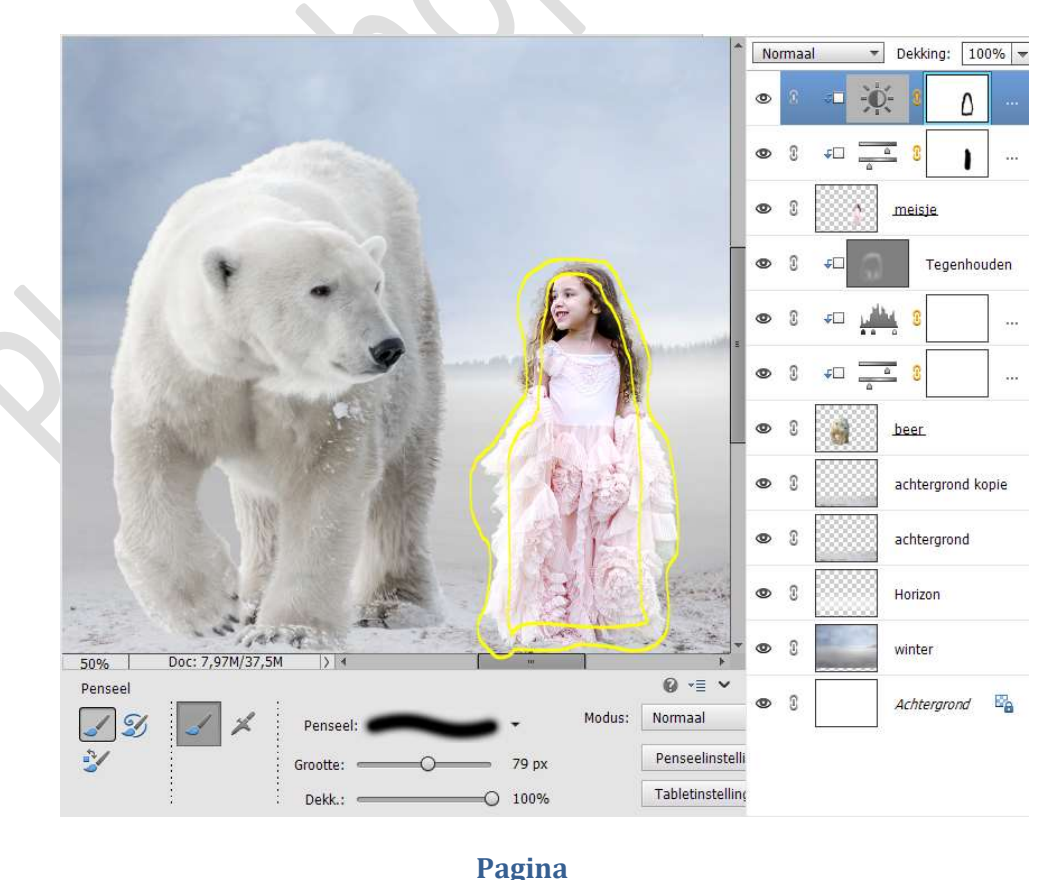

10

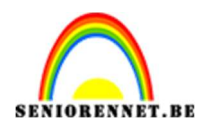

15. Plaats onder de laag van de beer een nieuwe laag en noem deze stofpenseel.

Zet Voorgrondkleur op wit.

Laad het stof penseel (Fog Brushes) in uw PSE.

Kies een **penseel** naar keuze, pas de **grootte** van penseel aan. *Ik koos voor eerste penseel en zette de penseelgrootte op 2173 px.* Klik met dit **penseel** op uw **werkdocument**.

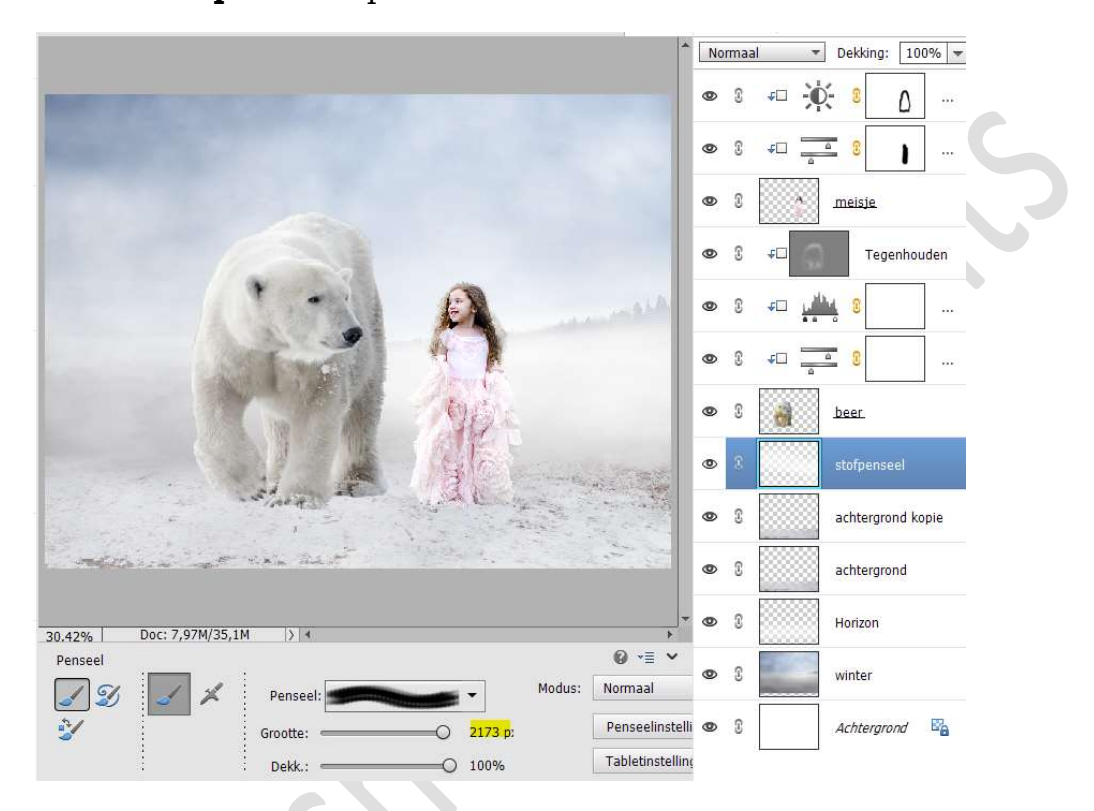

16. Plaats een laagmasker aan deze laag.
Neem een zacht zwart penseel van 800px - penseeldekking: 50%
Ga met dit penseel over de onderkant van uw werkdocument.

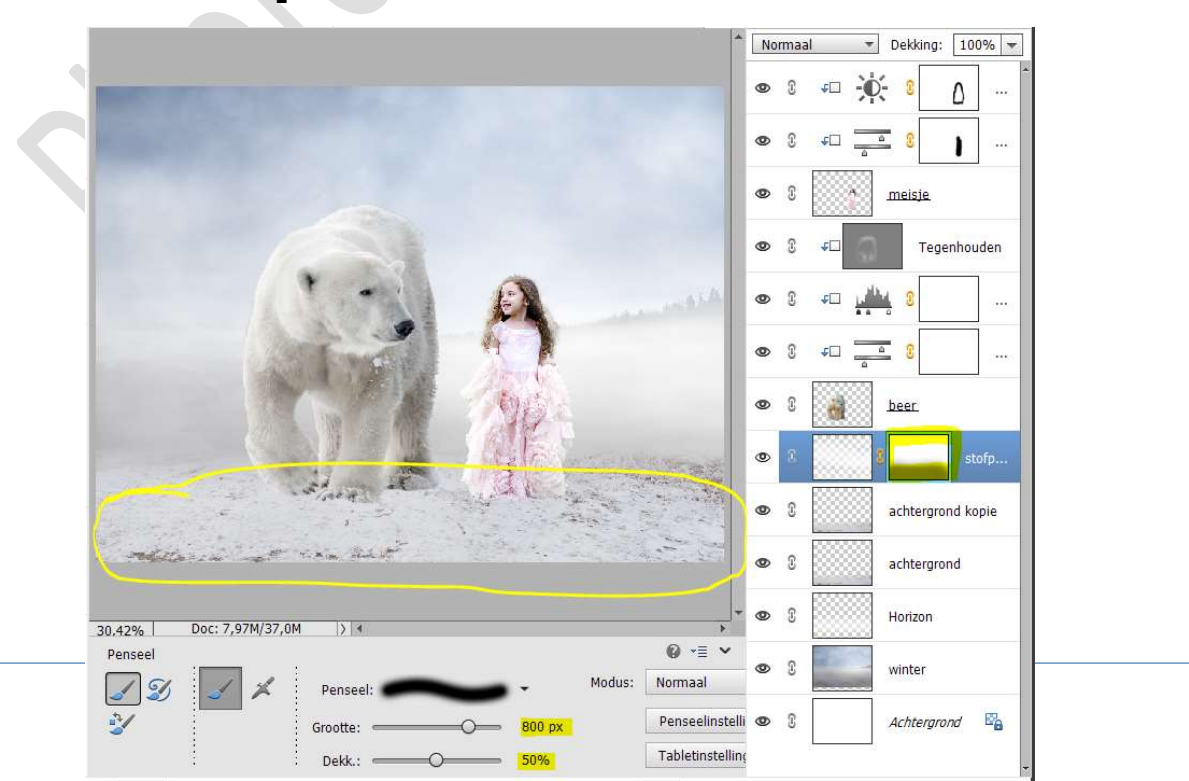

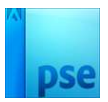

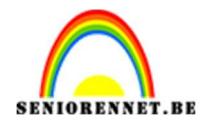

17. Plaats **bovenaan in lagenpalet** een **nieuwe laag** en noem deze **sneeuw**.

**Laad** het **penseel sneeuw** (Snow brushes) bij uw penselen. Laat **voorgrondkleur** op **wit** staan.

Kies een **penseel naar keuze**, pas de **grootte** aan van uw penseel en **klik** op uw **werkdocument**.

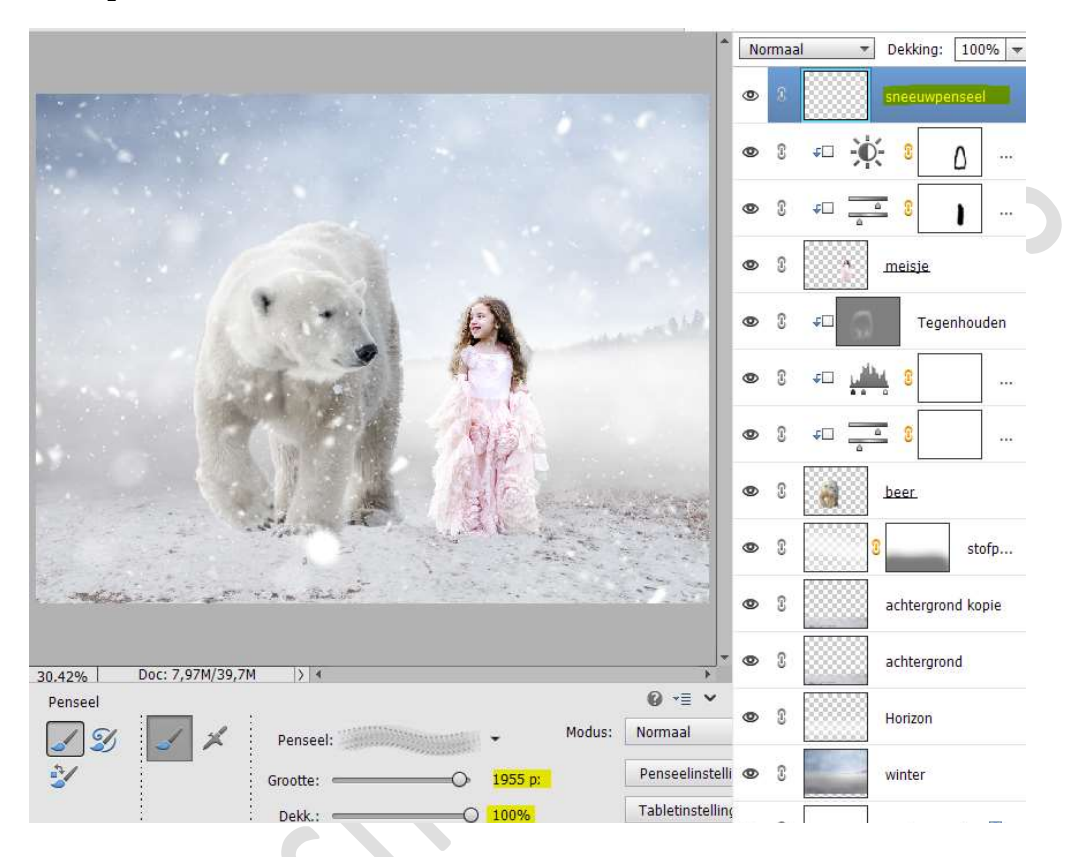

Plaats een **laagmasker** aan deze laag.

Neem een zacht zwart penseel en het teveel aan sneeuw weg vegen vooral boven de beer en het meisje.

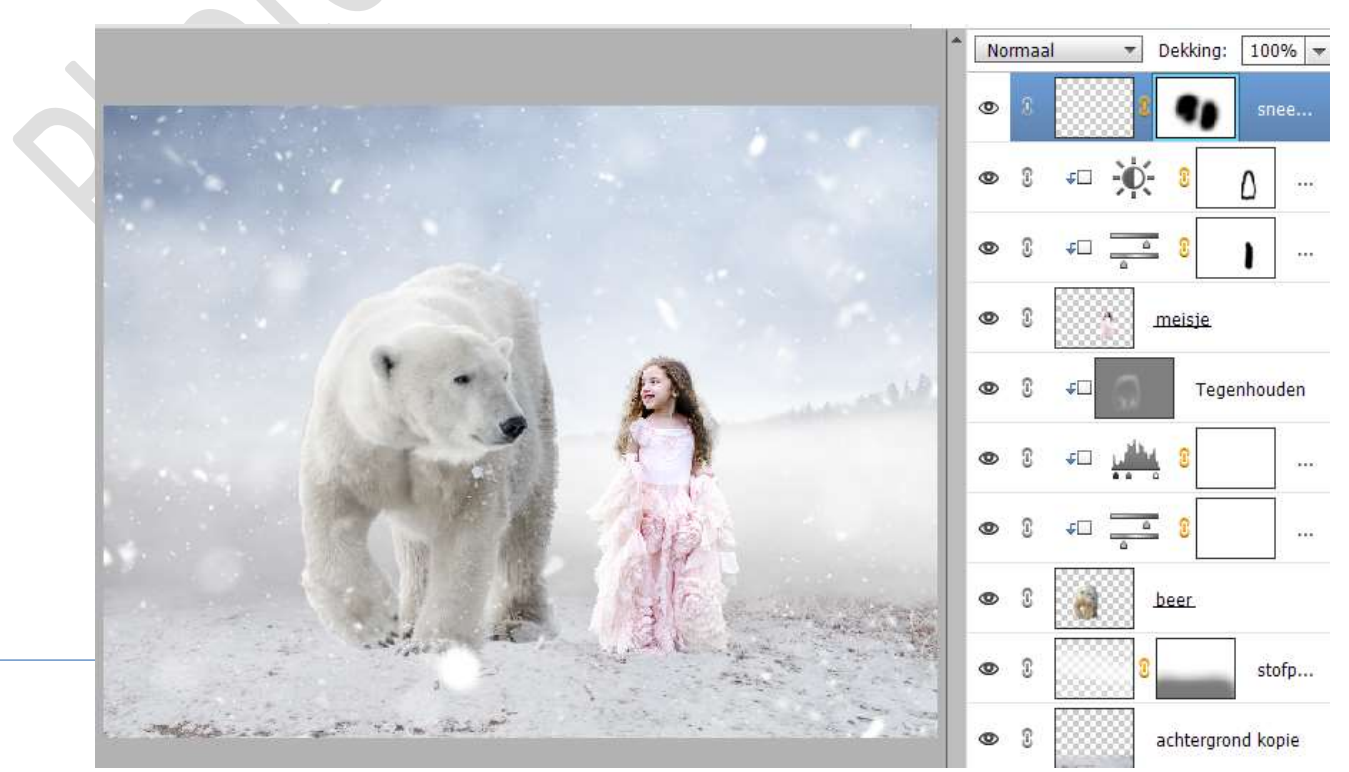

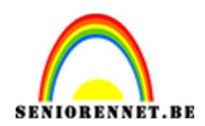

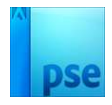

 Plaats bovenaan een Aanpassingslaag Verloop met aan de linkerkant het kleur:#003299 en de rechterkant het kleur:#0017C4 (transparant)

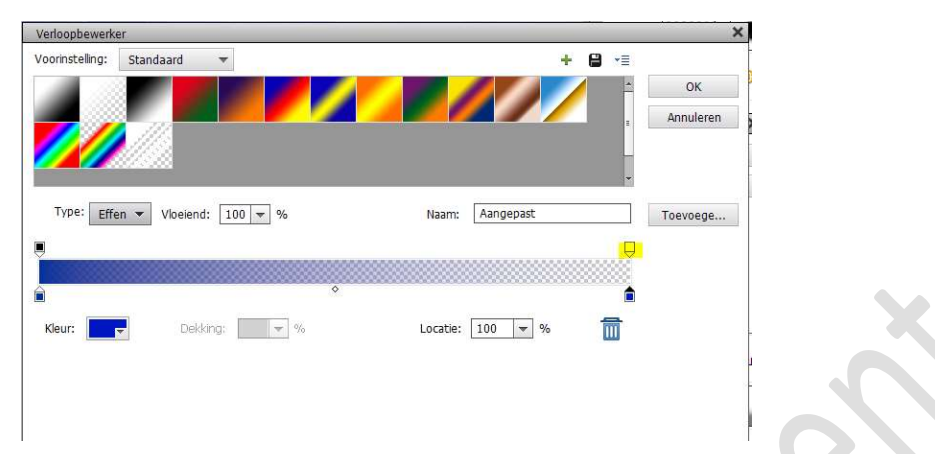

We doen een Radiaal Verloop met hoek van 90° en schaal van 539% - Omkeren aanvinken.

|                                                                                                    |                                                                                                    | • N | ormaal          | Dekkir                                                                                                    | ng: 100%<br>Verlo.   |      |
|----------------------------------------------------------------------------------------------------|----------------------------------------------------------------------------------------------------|-----|-----------------|----------------------------------------------------------------------------------------------------|----------------------|------|
|                                                                                                    | Verloopvulling<br>Verloop:<br>Stijl: Radiaal •<br>Hoek: • 90 •<br>Schaal: 539 • %<br>Schaal: 539 • %<br>Schaal: 539 • % | ng  | OK<br>Annuleren | × C<br>× C<br>× C<br>× C<br>× C<br>× C<br>× C<br>× C                                                                                                    | snee                 | <br> |
|                                                                                                    | W.                                                                                                    | © ( | 3 +<br>3 +<br>3 | **** 8<br>********************************                                                                                                    |                      |      |
| and the second second second second second second second second second second second second second second second |                                                                                                    | 0   | 0               | Contraction Contraction Contra | stofp<br>grond kopie |      |

Op het laagmasker schilderen we onderaan de afbeelding met een zacht zwart penseel en we zetten ons penseeldekking op 40%.

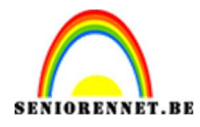

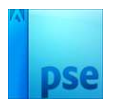

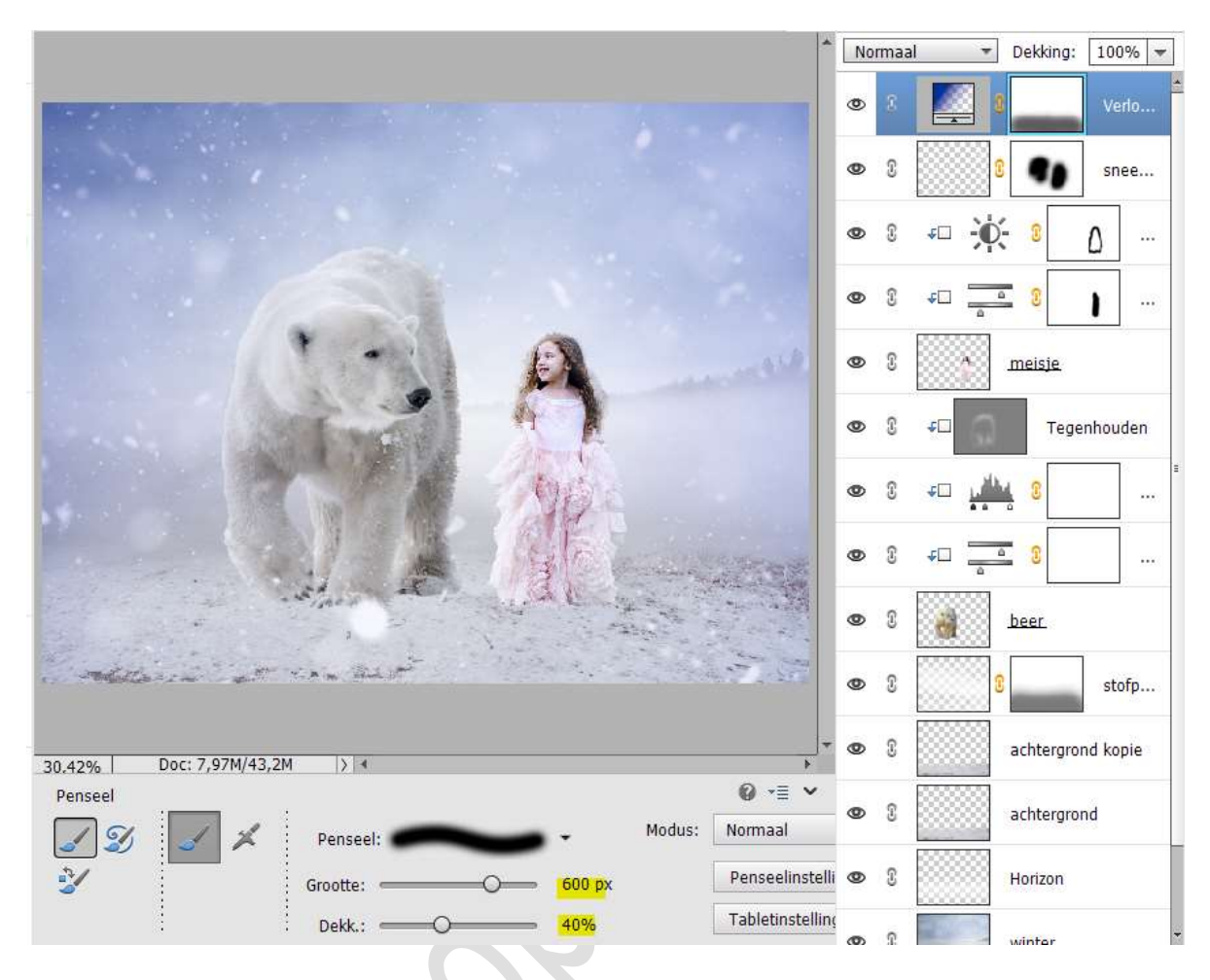

19. Plaats de **boom** in uw **werkdocument** aan de **linkerzijde**. Ga naar **Filter → Vervagen → Gaussiaans vervagen → 7 px**.

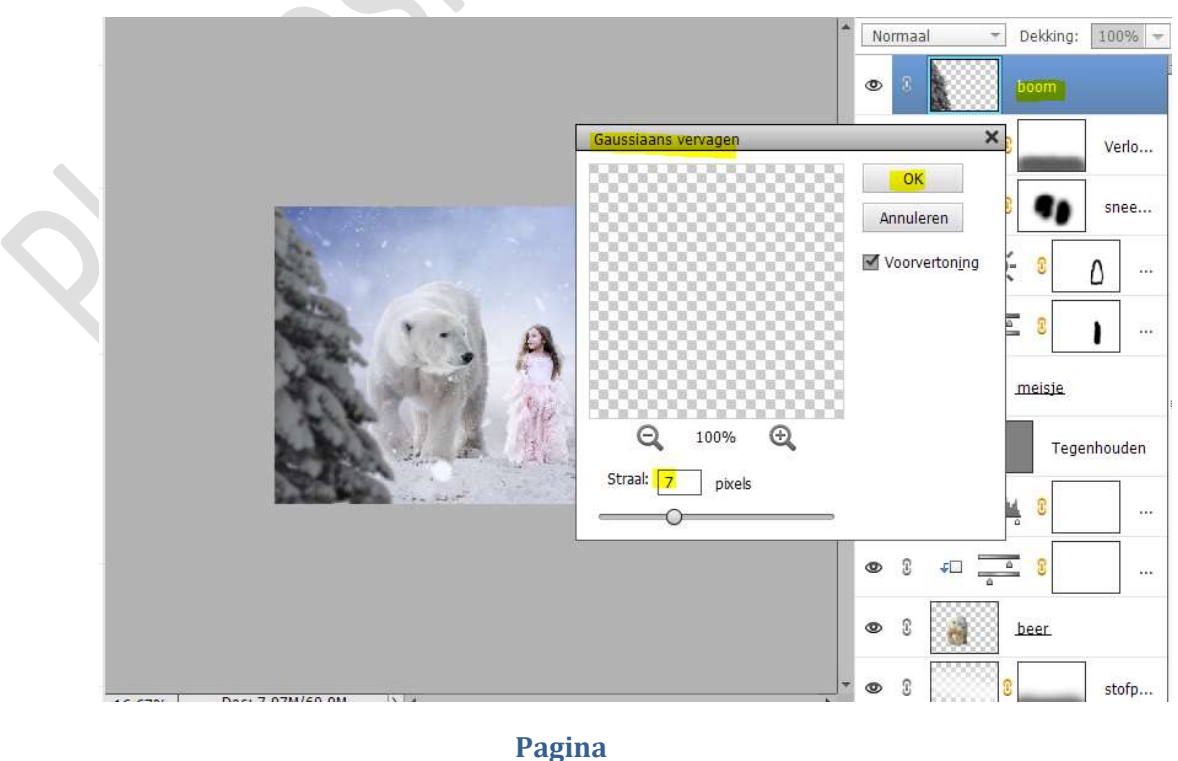

14

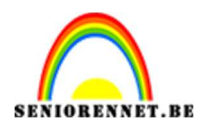

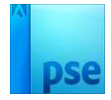

20. Plaats boven de laag van de boom een Aanpassingslaag Fotofilter
 → Blauw → Dichtheid: 36%.

Geef een **Uitknipmasker** op de laag van de boom.

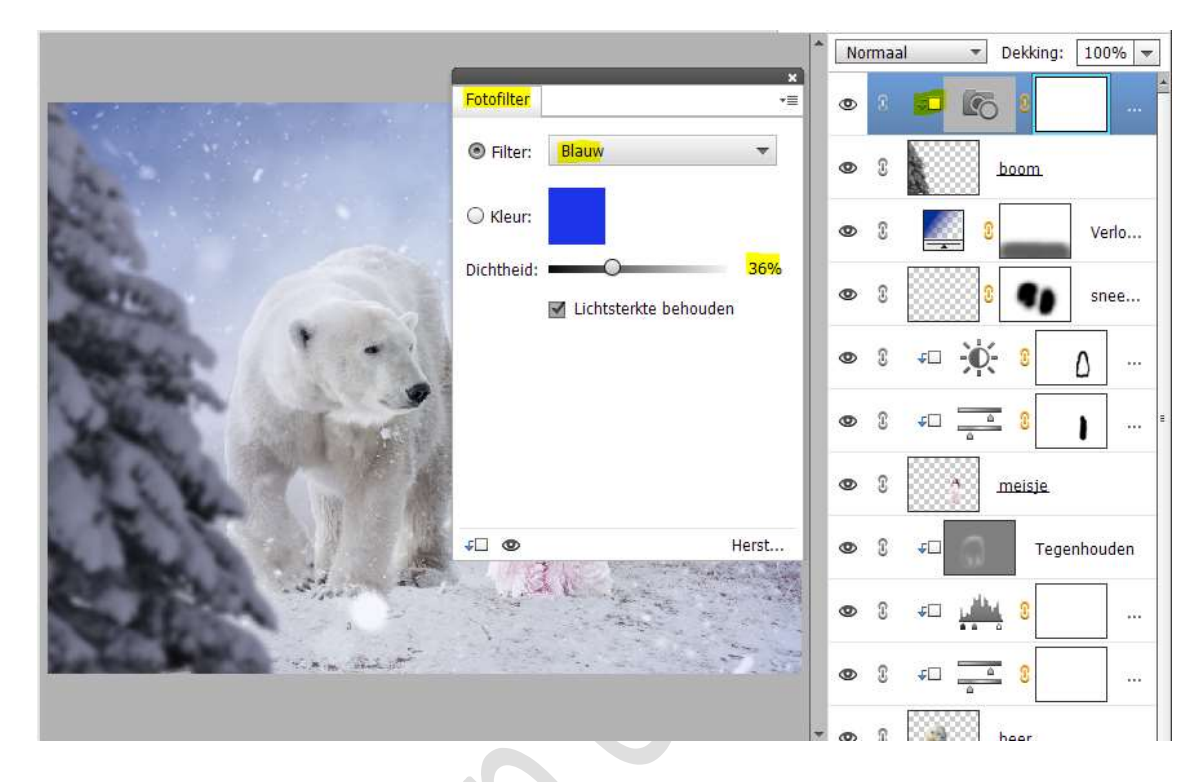

21. Plaats daarboven nog een **Aanpassingslaag Niveaus** met **Uitknipmasker**.

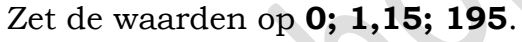

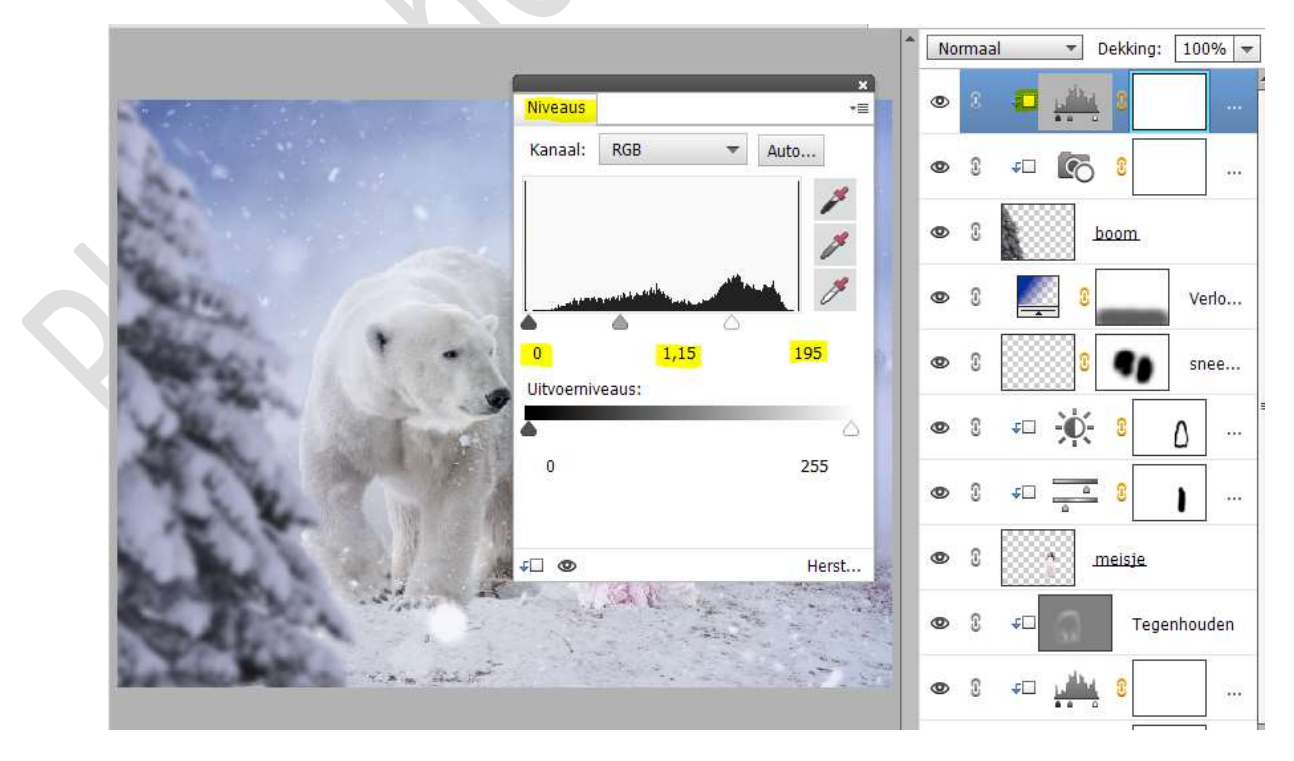

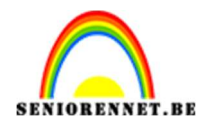

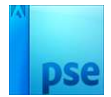

- 22. Maak een samengevoegde laag (Ctrl+Alt+Shift+E)
- 23. Plaats daarboven nog een Aanpassingslaag Fotofilter →Koel Filter
  (80) → Dichtheid: 8%

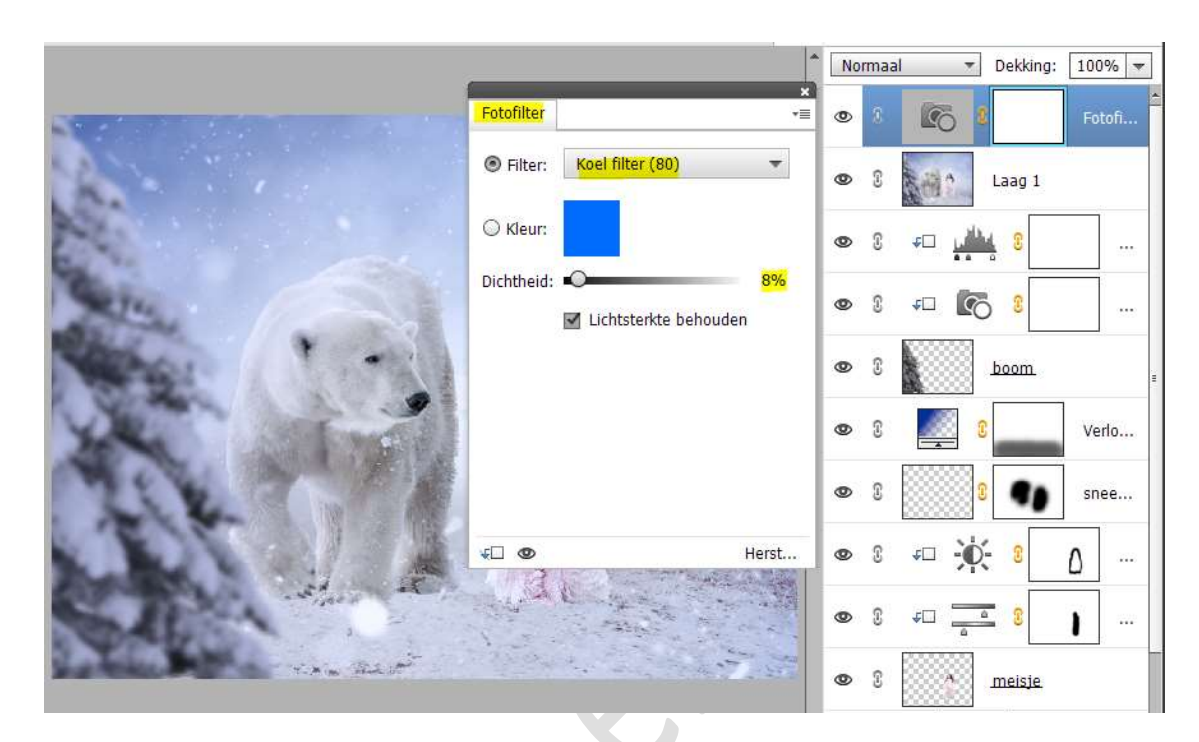

24. Ons winterlandschap is klaar.Werk af naar keuze en vergeet uw naam niet.Sla op als PSD: max. 800 px aan langste zijde.Sla op als JPEG: max. 150 kb.

Veel plezier ermee NOTI